# **Publish Notes**

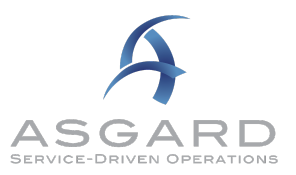

AsgardMobile v2.25.0 / Desktop Application v2.25.0

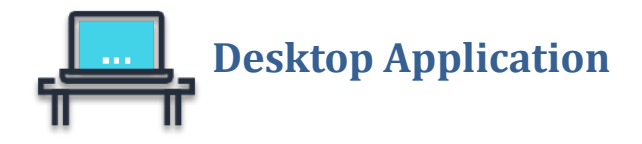

# **Managing Scheduled Items - Preventive Maintenance & Inspections**

#### Staff On-Shift - Enhanced Options for Desktop/Manager and Mobile/Field Management

We've overhauled the Staff On-Shift to support a "set it and forget it" model for managers. Now, you can create a Shift Profile with a user's allowed Work Order Types, Work Assignment, and Departments **once**, and the user can go on/off shift while the profile stays intact. (Don't worry, you can always update it if you need to!)

#### **Desktop Enhancements**

#### Updated Shift Profile Grid

The Staff On-Shift screen now features an updated grid with the user's status (including off-shift, when appropriate), the date/time that their shift started, when they went on break or clicked ending shift when their shift ended, and the user that made the last change to their profile.

| \land Asgard (DEV) Suns    | et West (Sunset Vacation Resorts) |                                      |                |                       |                  |             |              |             | -               |              | ×     |
|----------------------------|-----------------------------------|--------------------------------------|----------------|-----------------------|------------------|-------------|--------------|-------------|-----------------|--------------|-------|
| File Organization          | Site Facilities Tools Help        |                                      |                |                       |                  |             |              |             |                 |              |       |
| Directory Account List     | Expense Search   Locations -      | Assets • Work Orders • PM • I        | nspections -   | Supply Chain + Billin | ngs 🗸 🛛 Cleans 🤸 | Incidents • | Project 2.0  |             |                 | Training/H   | ow To |
| Welcome Page Shi           | ft Management                     |                                      |                |                       |                  |             |              |             |                 |              | =     |
| End Shift   Shift Profile: | Create Edit Disable Shift Profile | Show Disabled Profiles               |                |                       |                  |             |              |             | Pri             | nt Refresh   | Close |
| Facilities Departments     | User                              | Departments                          | Status 🔻       | Work Assignment       | Shift Start      | Break Start | Shift Ending | Shift End   | Last Update     | Enabled      | -     |
| P 800                      | 8 <b>8</b> 0                      | R B C                                | 8 B C          | 88 C                  | =                | -           | =            | =           | RBC             |              |       |
| Sunset West                | Alatorre, Evee                    | Grounds, Front Office, Housekeep     | On Shift - R   | 568-989-5698          | 11/2/20 4:       |             |              |             | Alatorre, Ev    | $\checkmark$ |       |
| Sunset West                | Alatorre, Julie                   | Housekeeping, Housekeeping Run       | On Shift - R   |                       | 9/29/21 11       |             |              |             | Alatorre, Julie |              |       |
| Sunset West                | Adreno, Porticia                  | Engineering                          | Off Shift      |                       | 3/15/22 3:       |             |              | 3/15/22 3:1 | Fullmer, Pam    | $\checkmark$ | _     |
| Sunset West                | Perez, Gabi                       | Housekeeping, Engineering, Front     | Off Shift      |                       | 7/1/20 10:       |             |              | 3/15/22 4:2 | Gordon, Mel     | $\checkmark$ |       |
| Sunset West                | Hoover, John E                    | , Activities, At Your Service, Audit | Off Shift      |                       | 9/7/21 8:3       |             |              | 3/15/22 4:2 | Gordon, Mel     | $\checkmark$ |       |
| Sunset West                | Paul, Pam                         | Engineering, Housekeeping, Maint     | Off Shift      |                       | 3/14/22 1:       |             |              | 3/15/22 4:2 | Gordon, Mel     | $\checkmark$ |       |
| Sunset West                | Denise, Kayla                     | Engineering, Housekeeping            | On Shift - R   |                       | 10/27/21 8       |             |              |             | Denise, Kayla   | $\checkmark$ |       |
| Sunset West                | Jimenez, Jorge                    | Engineering, Housekeeping            | On Shift - R   |                       | 7/28/21 9:       |             |              |             | Jimenez, Jo     | $\checkmark$ |       |
| Sunset West                | Gordon, Melissa                   | Housekeeping                         | On Shift - R   |                       | 12/7/21 4:       |             |              |             | Gordon, Mel     | $\checkmark$ |       |
| Sunset West                | Barnes, Bucky                     | Engineering, Activities, At Your Se  | Off Shift      |                       | 3/15/22 3:       |             |              | 3/15/22 3:1 | Fullmer, Pam    | $\checkmark$ |       |
| Sunset West                | Katherine, LeAnne                 | Transportation, Test, Sales & Mar    | On Shift - R   |                       | 10/25/21 7       |             |              |             | Katherine, L    | $\checkmark$ |       |
| Sunset West                | Burkhardt, Caitlin                | , Activities, Audit, At Your Service | On Shift - R   |                       | 12/8/21 10       |             |              |             | Burkhardt,      | $\checkmark$ |       |
| Sunset West                | Larson, Brie                      | Housekeeping                         | Off Shift      | Water Safety          | 7/10/20 3:       |             |              | 3/15/22 12: | Gordon, Mel     | $\checkmark$ |       |
| Sunset West                | GuzmanTRN, Olivia                 | Front Office                         | On Shift - R   |                       | 6/10/21 7:       |             |              |             | GuzmanTRN       | $\checkmark$ |       |
| Sunset West                | Wilson, Saundra                   | Engineering, Housekeeping            | On Shift - R   |                       | 10/19/21 1       |             |              |             | Wilson, Sau     | $\checkmark$ |       |
| Sunset West                | Fischel, Arty                     | Housekeeping Runner, Housekeep       | On Shift - R   |                       | 11/15/21 8       |             |              |             | Fischel, Arty   | $\checkmark$ |       |
| Sunset West                | Wales, George                     | Housekeeping, Engineering            | On Shift - R   |                       | 10/5/21 1:       |             |              |             | Wales, Geor     | $\checkmark$ |       |
| Sunset West                | Allie, Jay                        | Housekeeping                         | On Shift - R   |                       | 3/15/22 3:       |             |              |             | Fullmer, Pam    | $\checkmark$ |       |
| Sunset West                | Lemon, Amanda                     | Activities, At Your Service, Audit,  | On Shift - R   |                       | 10/13/21 8       |             |              |             | Lemon, Ama      | $\checkmark$ |       |
| Sunset West                | Aldrich, Connie                   | Housekeeping                         | On Shift - R   | Runner West Bldg      | 9/29/21 11       |             |              |             | Aldrich, Con    | $\checkmark$ |       |
| Sunset West                | Torres, Richard                   | Maintenance, Housekeeping, Engi      | On Shift - R   |                       | 10/2/19 2:       |             |              |             | Torres, Rich    | $\checkmark$ |       |
| Sunset West                | Valsvik, Jordan                   | Engineering                          | On Shift - R   |                       | 11/20/21 1       |             |              |             | Valsvik, Jor    | $\checkmark$ |       |
| Sunset West                | Jones, Teresa                     | Engineering, Housekeeping            | On Shift - R   |                       | 3/14/22 2:       |             |              |             | Jones, Teresa   | $\checkmark$ |       |
| Sunset West                | Bell-Leon, Bailey                 | Engineering                          | On Shift - R   |                       | 7/8/21 10:       |             |              |             | Bell-Leon, B    | $\checkmark$ |       |
| Sunset West                | Alem, Aman                        | Activities, At Your Service          | On Shift - R   |                       | 2/17/22 8:       |             |              |             | Alem, Aman      | $\checkmark$ | Ŧ     |
| mgordon Sunset West La     | ast Login: 3/16/2022 1:16:57 AM L | ast Logout: 3/15/2022 9:27:33 AM     | Time Online: N | lot Calculatable      |                  |             |              |             |                 |              |       |

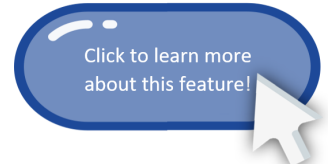

#### Put Multiple Users On/Off Shift at Once

You can still put users on and off-shift, one at a time. But, now, you can also put them on-shift or off-shift en masse!

To update a single user's shift, use the drop-down in the grid or click the blue Start Shift/End Shift button on the toolbar. To update multiple users, highlight the users in the grid, then click the Start Shift/End Shift button.

|    | Welcome Page Shift Management                                                    |                  |                                      |              |       |  |  |  |
|----|----------------------------------------------------------------------------------|------------------|--------------------------------------|--------------|-------|--|--|--|
| St | Start Shift Shift Profile: Create Disable Shift Profile 🗌 Show Disabled Profiles |                  |                                      |              |       |  |  |  |
|    | Facilities Departments                                                           | User             | Departments                          | Status 🔹 👻   | Work  |  |  |  |
| ٩  | RBC                                                                              | 88 C             | R B C                                | RBC          | RBC   |  |  |  |
|    | Sunset West                                                                      | Alatorre, Evee   | Grounds, Front Office, Housekeep     | On Shift - R | 568-9 |  |  |  |
|    | Sunset West                                                                      | Alatorre, Julie  | Housekeeping, Housekeeping Run       | On Shift - R |       |  |  |  |
|    | Sunset West                                                                      | Adreno, Porticia | Engineering                          | Off Shift    |       |  |  |  |
|    | Sunset West                                                                      | Perez, Gabi      | Housekeeping, Engineering, Front     | Off Shift    |       |  |  |  |
|    | Sunset West                                                                      | Hoover, John E   | , Activities, At Your Service, Audit | Off Shift    |       |  |  |  |
| Þ  | Sunset West                                                                      | Paul, Pam        | Engineering, Housekeeping, Maint     | Off Shift    |       |  |  |  |
|    | Suppet West                                                                      | Denine Keule     |                                      | OF CHIRL D   |       |  |  |  |

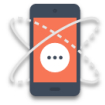

See the Mobile Device section for more information about how these changes work together with AsgardMobile to make shift management easier than ever!

#### PM, Dashboard - New Default View

When a user is first getting started with Asgard, his/her/their PM dashboard is blank until Counters are added. This can cause the user to think that the screen isn't functioning as expected and limit the value they get from their data. We have implemented the following Counters as a default to make it faster and easier for users to get the most value out of the PM Dashboard. They will display until users have personalized their Dashboard.

- Villa/Unit PM Status of Work Orders for Period, Grouped by Name
- Equipment PM Status of Work Orders for Period, Grouped by Name
- Public Area Status of Work Orders for Period, Grouped by Name

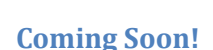

Analysis/requirements gathering for the following enhancements were also completed. These features will be rolling out with upcoming updates:

- Target completion dates for PMs based on the last completion date
- New Asgard assignment hub Easily assign PMs and Inspections from a single desktop Dispatcher screen, where
  work is organized by priority, and current workload by assignee is easily visible. Drag-and-drop your way to
  success!
- Saved grid views Set-up multiple "Views" of your work order data, with custom columns, sorting, and more!
- Ability to attach PDFs and Excel documents to work orders

# **Work Order Analytics**

#### **Revamped Average Response Time Report**

The Work Order Average Response Time Report (accessible from the Work Order Dashboard and Search screens) has been updated with enhanced lifecycle calculations and parameters to maximize its usefulness to Department and Resort Managers. This report is optimized for use as a standalone report or export.

The report now features the following average times:

- Expected Start to Assignment
- Expected Start to Actual Start
- Start to completion
- Completion to Follow-Up
- Total Aging

A Reported By parameter has been added to make analyzing the impact of fulfillment on Guest wait times easier than ever.

#### Grouped by Work Order Type

| Work Order Average Response Times Report<br>For All of I<br>Completed, followed-up work orders from 10/1/2021 12:00 AM to 11/1/2021 12:00 AM<br>Response Time In Minutes |                                 |                                   |                               |                            |             |
|----------------------------------------------------------------------------------------------------|---------------------------------|-----------------------------------|-------------------------------|----------------------------|-------------|
|                                                                                                    | Expected Start to<br>Assignment | Expected Start to<br>Actual Start | Actual Start to<br>Completion | Completion<br>to Follow Up | Total Aging |
| Assist                                                                                                    |                                 |                                   |                               |                            |             |
| Engineering                                                                                                    | 47.9408                         | 39.1794                           | 7.2592                        | 3.9622                     | 50.4008     |
| Front Office                                                                                                    | -1.0767                         | 7.1822                            | 13.7167                       | 0.0000                     | 20.8989     |
| Housekeeping                                                                                                    | 0.9833                          | 9.9325                            | 9.3897                        | 2.1651                     | 21.4873     |
| Safety / Security                                                                                                    | -2.4138                         | 15.2455                           | 19.6850                       | 3.2356                     | 38.1661     |
| Average Assist                                                                                                    | 11.8461                         | 20.8877                           | 15.0008                       | 3.1437                     | 39.0322     |

Grouped by Department

For All of I

# Work Order Average Response Times Report

Completed, followed-up work orders from 1/1/2022 12:00 AM to 3/19/2022 12:00 AM

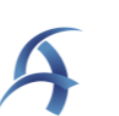

aina

58.1

| Response nine in Minutes |                                 |                                   |                               |                            |          |
|--------------------------|---------------------------------|-----------------------------------|-------------------------------|----------------------------|----------|
|                          | Expected Start to<br>Assignment | Expected Start to<br>Actual Start | Actual Start to<br>Completion | Completion<br>to Follow Up | Total Ag |
| Bell Staff               |                                 |                                   |                               |                            |          |
| Assist                   | 0.0                             | 0.4                               | 4.2                           | 0.0                        | 4.5      |
| Average Bell Staff       | 0.0                             | 0.4                               | 4.2                           | 0.0                        | 4.5      |
| Engineering              |                                 |                                   |                               |                            |          |
| Assist                   | -2.1                            | 43.6                              | 8.4                           | 6.9                        | 58.9     |
| Cleaning                 | 0.0                             | 7.6                               | 3.2                           | 0.0                        | 10.7     |
| Delivery                 | -0.6                            | 26.0                              | 6.2                           | 2.7                        | 34.9     |
| Repair                   | 88.7                            | -15.9                             | 72.0                          | 3.5                        | 59.6     |

-11.3

65.8

3.5

80.2

Average Engineering

## **Assets & Reserves**

#### Account Details, Make Past Assessments Visible

All assessments are now visible when the user has the Show Data From set to Start of the Account.

| A Asgard (UEV) Sunset West (Sun<br>File Organization Site Facili<br>Directory   Account List Expense Se<br>Welcome Page Shift Managem<br>Show Data From: Start of Account<br>Name: Asset Ma<br>Description:<br>External ID: 202020 | set Vacation Resorts)<br>ties Tools Help<br>arch   Locations +   Assets +   1<br>ent   Account List / Asset Man<br>Reports + @ Reconcile<br>nagement Account | Work Orders • PM • Inspections •  <br>agement Account            | Supply Chain + Billings +   Cleans + | Incidents • Project 2.0 • | → → ×<br>Training/How To<br>▼<br>Save Save/Close Close |
|----------------------------------------------------------------------------------------------------|----------------------------------------------------------------------------------------------------|------------------------------------------------------------------|--------------------------------------|---------------------------|--------------------------------------------------------|
| File Organization Site Facili<br>Directory Account List Expense Se<br>Welcome Page Shift Managem<br>Show Data From: Start of Account<br>Name: Aaset Ma<br>Description:<br>External ID: 202020                                      | ties Tools Help<br>arch   Locations •   Assets •   1<br>ent   Account List   Asset Man<br>Reports • Reconcile<br>agement Account                             | Work Orders • PM • Inspections •  <br>agement Account            | Supply Chain • Billings •   Cleans • | Incidents • Project 2.0 • | Training/How To<br>▼<br>Save Save/Close Close          |
| Directory Account List Expense Se<br>Welcome Page Shift Managem<br>Show Data From: Start of Account<br>Name: Asset Ma<br>Description:<br>External ID: 202020                                                                       | arch   Locations •   Assets •   1<br>ent Account List Asset Man<br>Reports • 🔗 Reconcile<br>agement Account                                                  | Work Orders • PM • Inspections •                                 | Supply Chain • Billings •   Cleans • | Incidents • Project 2.0 • | Training/How To<br>▼<br>Save Save/Close Close          |
| Welcome Page Shift Managem<br>Show Data From: Start of Account<br>Name: Asset Ma<br>Description:<br>External ID: 202020                                                                                                    | ent Account List Asset Man                                                                                                    | agement Account                                                  |                                      |                           | ₹<br>Save Save/Close Close                             |
| Show Data From: Start of Account<br>Name: Asset Ma<br>Description:<br>External ID: 202020                                                                                                    | Reports • Reconcile                                                                                                    |                                                                  |                                      |                           | Save Save/Close Close                                  |
| Name: Asset Ma<br>Description:<br>External ID: 202020                                                                                                    | nagement Account                                                                                                    |                                                                  |                                      |                           |                                                        |
| Description:<br>External ID: 202020                                                                                                    |                                                                                                    |                                                                  |                                      |                           |                                                        |
| External ID: 202020                                                                                                    |                                                                                                    |                                                                  |                                      |                           |                                                        |
| External ID: 202020                                                                                                    |                                                                                                    |                                                                  |                                      |                           |                                                        |
| External ID: 202020                                                                                                    |                                                                                                    |                                                                  |                                      | -                         |                                                        |
|                                                                                                    |                                                                                                    | Descriptor                                                       |                                      |                           |                                                        |
| Assourt Turse:                                                                                                    |                                                                                                    |                                                                  | G/L Account:                         |                           |                                                        |
| Account Type:                                                                                                    |                                                                                                    |                                                                  |                                      | ~                         |                                                        |
| Interest Rate: 5.00% in 2                                                                                                    | 2011                                                                                                    |                                                                  | 0 Contingency Factor:                | 0.00                      |                                                        |
| Beginning Balance:                                                                                                    | 2500000.00 🖨                                                                                                    | Beginning Balance Date: 1/ 1/2019                                | Horizon in Years:                    | 30 🜩                      |                                                        |
| Assessments Loans Other Income                                                                                                    | Recurring Expenses Expenses                                                                                                    | Actual Interest Groups Log                                       |                                      |                           |                                                        |
| New Assessment Edit Delete 🚑                                                                                                    | Print Chart                                                                                                    |                                                                  |                                      |                           |                                                        |
| Start Date                                                                                                    | End Date                                                                                                    | Name                                                             | Lots                                 | Special Assessment        | GA Code                                                |
| <b>9</b> =                                                                                                    | =                                                                                                    | Allic                                                            | =                                    |                           |                                                        |
| ▶ 1/1/2018                                                                                                    |                                                                                                    | 2018 Maintenance Fee                                             | 1000                                 |                           |                                                        |
| 8/13/2020                                                                                                    | 12/13/2020                                                                                                    | Reserve Contribution                                             | 0                                    |                           |                                                        |
| 1/1/2011                                                                                                    | 12/31/2016                                                                                                    | Owner Assessment                                                 | 2000                                 |                           |                                                        |
| 1                                                                                                    |                                                                                                    |                                                                  |                                      |                           | 1                                                      |
| 3 Assessment                                                                                                    | s                                                                                                    |                                                                  |                                      |                           |                                                        |
|                                                                                                    |                                                                                                    |                                                                  |                                      |                           |                                                        |
| 4                                                                                                    |                                                                                                    | Expense                                                          | s, Current Year                      |                           |                                                        |
|                                                                                                    |                                                                                                    | 5                                                                |                                      |                           |                                                        |
| 2018 Maintenance Fee                                                                                                    | \$8,000,000                                                                                                    |                                                                  |                                      |                           |                                                        |
| 2018 Maintenance Fee                                                                                                    | \$8,000,000<br>\$4,000,000                                                                                                    |                                                                  |                                      |                           |                                                        |
| 2018 Maintenance Fee<br>Reserve Contribution<br>Owner Assessment                                                                                                    | \$8,000,000<br>\$4,000,000<br>\$0<br>FV2019                                                                                                    | EV2021 EV2023 EV2025 EV2027                                      | 7 EV2029 EV2031 EV2033 EV2           | 035 EV2037 EV2039 EV2     | 041 FV2043 FV2045 FV2047                               |
| 1/1/2018<br>8/13/2020<br>1/1/2011<br>3 Assessment                                                                                                    | 12/13/2020<br>12/31/2016                                                                                                    | 2018 Maintenance Fee<br>Reserve Contribution<br>Owner Assessment |                                      |                           |                                                        |

mgordon Sunset West Last Login: 3/16/2022 1:16:57 AM Last Logout: 3/15/2022 9:27:33 AM Time Online: Not Calculatable

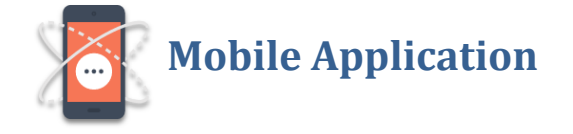

### **Managing Scheduled Items - Preventive Maintenance & Inspections**

#### Mobile Workflows

In addition to putting yourself on break or "ending shift," you can now start and end shifts from the mobile device.

**Note:** As with all Asgard updates, we will continue to support the current version and one prior. We strongly encourage all users to update ASAP, to take advantage of these new features.

Additionally, accurate Shift Status and Work Assignment will now display in the Assignee screen in AsgardMobile.

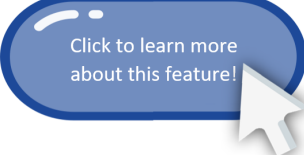

| Work Order Assignee   |                  |              |  |  |  |
|-----------------------|------------------|--------------|--|--|--|
| 💄 Available W         | orkers           |              |  |  |  |
| Q Assignee Name       |                  |              |  |  |  |
| Alatorre, Evee        | On Shift - Ready | 568-989-5698 |  |  |  |
| Alatorre, Julie       | On Shift - Ready |              |  |  |  |
| Bell-Leon,<br>Bailey  | On Shift - Ready |              |  |  |  |
| Burkhardt,<br>Caitlin | On Shift - Ready |              |  |  |  |
| Denise, Kayla         | On Shift - Ready |              |  |  |  |
| Fischel, Arty         | On Shift - Ready |              |  |  |  |
| Jimenez, Jorge        | On Shift - Ready |              |  |  |  |
| Jones, Teresa         | On Shift - Ready |              |  |  |  |
| Katherine,<br>LeAnne  | On Shift - Ready |              |  |  |  |
| Lanier, Kayla         | On Shift - Ready |              |  |  |  |
| Lemon, Aman           | On Shift - Ready |              |  |  |  |
| Lemon, Amanda         | On Shift - Ready |              |  |  |  |
| Orr, Cade             | On Shift - Ready |              |  |  |  |
| ОК                    |                  | Cancel       |  |  |  |

# Maintenance/Performance

We made various enhancements and fixes in several system areas, arising from user reports, automated reporting, and performance records/logs.

Specific Issues Resolved:

- Welcome Page, Staff On-Shift, Display Multiple Facilities Departments On the Welcome Page, the Staff-on-Shift tool is a quick way to see who is currently on shift and at which properties. This is especially helpful for consolidated properties with multiple resorts run by a single set of staff. This tool now shows all sites/Facilities Departments associated with a user.
- Work Orders, Aging Status at Completion When viewing a completed work order, the status at completion will now be its permanent aging status. Previously, it was erroneously appearing to continue aging.
- Purchase Orders, Remove Vendor Justification Following v2.22.0, users were required to add a Vendor Justification for Purchase Orders. Previously this was only needed on RPRs and OPRs. Purchase Orders could be approved without this piece of information. By customer request, we have removed this requirement for Purchase Orders.
- RPR/OPR/PO, Search Keyword-based search now returns matching results
- Scenarios Support has been added for longer Scenario names to support the best practice of using descriptive names
- AICPA Report, Scenario Description The expected content has been restored, and this report now displays the Scenario description
- Mobile Bug Fixes, including resolution of unhandled exceptions/errors received through automated tracking.

We would love to hear what you think of these new features. Please contact <u>support@katanasoft.com</u> with any questions, concerns, or further feedback/enhancement ideas!